### How do I stop sharing a rubric?

### Go to the Rubrics tool.

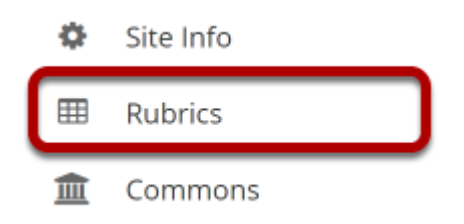

Select the **Rubrics** tool from the Tool Menu of your site.

# Select the Revoke sharing icon [Revoke sharing] for the rubric you would like to stop sharing.

#### **Manage Rubrics**

| <b>∨</b> Site Rubrics | Origin               | Author          | Modified                            | Actions |
|-----------------------|----------------------|-----------------|-------------------------------------|---------|
|                       |                      |                 |                                     |         |
| Sissay Rubric 1 🕼     | Discussion 6 SMPL101 | Demo Instructor | Saturday, March 21, 2020<br>7:31 PM | 2 4 ★   |
| Sessay Rubric 2 🗹     | Discussion 6 SMPL101 | Demo Instructor | Saturday, March 21, 2020<br>7:06 PM | et 4 ×  |

Note: You may only revoke sharing for rubrics that have been shared from within the current site. If the rubric had another site of origin, you must go to that site to revoke sharing.

## The rubric is no longer shared and has been removed from the Shared Rubrics list.

#### **Manage Rubrics**

| <b>∨</b> Site Rubrics  | Origin                     | Author          | Modified                            | Actions       |
|------------------------|----------------------------|-----------------|-------------------------------------|---------------|
| > Essay Rubric 1 📝     | Discussion 6 SMPL101       | Demo Instructor | Saturday, March 21, 2020<br>7:50 PM | C 4 ×         |
| > Essay Rubric 2 🗭     | Discussion 6 SMPL101       | Demo Instructor | Saturday, March 21, 2020<br>7:06 PM | er 42 ×       |
| + ADD RUBRIC           |                            |                 |                                     |               |
| ✓ Shared Rubrics       | Origin                     | Author          | Modified                            | Actions       |
| > 20x-Decimals-Rubrics | 20xAGS FEB 23A Spring 2020 | 0 Jane Doe      | Tuesday, March 3, 2020 7:37<br>PM   | එ<br><b>ප</b> |

Note: Revoking a shared rubric has no effect on copies of that shared rubric being used within individual sites.